# Scheduling and Referrals – Troubleshooting – Referral Closure

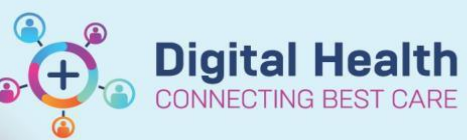

Digital Health Quick Reference Guide

#### This Quick Reference Guide will explain how to:

Troubleshoot the Referrals - Closure worklist warnings that result from workflow errors.

#### Contents

| Future Appointments Found                          | . 1 |
|----------------------------------------------------|-----|
| Encounter Past Consolidation                       | .2  |
| Invalid Discharge Date / Appointment Check In Date | .3  |

### **Future Appointments Found**

| Future Appointments Found [S-538] |                                                                                                    |  |  |  |  |  |
|-----------------------------------|----------------------------------------------------------------------------------------------------|--|--|--|--|--|
| ×                                 | This patient may have been discharged on the wrong appointment as the following appointment(s) occur after this encounter:                                                 |  |  |  |  |  |
| 0                                 | 1. Urology CNC Review [Checked Out] - 13/08/2024 14:00                                                                                                    |  |  |  |  |  |
| 2                                 | Please review the 'Outcome of Attendance' of the appointment on this<br>encounter, as well as the above appointment(s) to determine if the<br>referral needs to be closed. |  |  |  |  |  |
| 3                                 | If so, cancel the above appointment(s), or set the outcome of the final<br>appointment on this referral to discharged, and then close the referral.                        |  |  |  |  |  |
|                                   | This conversation will now close.                                                                                                    |  |  |  |  |  |
|                                   |                                                                                                    |  |  |  |  |  |
|                                   | ОК                                                                                                    |  |  |  |  |  |

This appears where appointment(s) have been booked on the same referral after an appointment outcome has been set as 'Discharged from consultant's care'.

Section 1 displays a list of the appointment(s) that will need to be reviewed, these are the appointment(s) that occur after the discharged appointment. The discharged appointment (this is the encounter you are attempting to use the Referral Closure conversation on at the moment) can be found on the Referrals – Closure worklist under the Appt Date/Time column, and is easily identified in the patient's appointment history.

Sections 2 and 3 on the warning message describe what need to be done to resolve this.

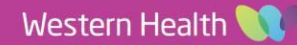

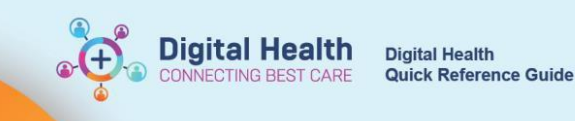

| 🛞 Schedule Inquiry - Patient Schedule (All History) — |                                       |                                          |                       |                    |             |              |             |                                                |   |  |  |  |  |
|-------------------------------------------------------|---------------------------------------|------------------------------------------|-----------------------|--------------------|-------------|--------------|-------------|------------------------------------------------|---|--|--|--|--|
| :                                                     | Task Edit View Help                   |                                          |                       |                    |             |              |             |                                                |   |  |  |  |  |
| :                                                     | M 🎠 🗃 😍 🖞 🎒                           |                                          |                       |                    |             |              |             |                                                |   |  |  |  |  |
|                                                       | Anne: 0EZEMA, AMET                    | er (* 1                                  | 1998 B                | and second as      |             | And Address  |             | ana ang sa sa sa sa sa sa sa sa sa sa sa sa sa |   |  |  |  |  |
|                                                       | an analysis and analysis              | 19-19-19-19-19-19-19-19-19-19-19-19-19-1 |                       |                    |             | -            | ang sanan   | a page sea a s                                 |   |  |  |  |  |
|                                                       | Person Resource Location Request List |                                          | Scheduled Dt/Tm       | Appt Type          | Appt Status | FIN          | Referral ID | Appt Outcome                                   |   |  |  |  |  |
|                                                       |                                       |                                          | 13/08/2024 - 2:00 PM  | Urology CNC Review | Checked Out | 30542600C002 | VSPEC992117 | Another appointment given                      |   |  |  |  |  |
|                                                       | Inquiry:                              | _                                        | 11/07/2024 - 9:00 AM  | Urology CNC New    | Checked Out | 30542600     | VSPEC992117 | Discharged from consultant's care              |   |  |  |  |  |
|                                                       | Patient Schedule (All History)        | ~                                        | 03/07/2024 - 1:30 PM  | Urology CNC New    | Rescheduled | 30542600     | VSPEC992117 |                                                |   |  |  |  |  |
|                                                       |                                       |                                          | 07/10/2024 - 11:30 AM | Urology Review     | Rescheduled | 30526360     | VSPEC966399 |                                                |   |  |  |  |  |
|                                                       | Person:                               |                                          | 07/10/2024 - 11:30 AM | Urology Review     | Checked Out | 30526360     | VSPEC966399 | Another appointment given                      |   |  |  |  |  |
|                                                       |                                       |                                          |                       | 546.00 A           | or 1 10 1   | 00.077000    | VODECODEEAC | A                                              | _ |  |  |  |  |
|                                                       |                                       |                                          | 30/05/2024 - 2:30 PM  | PAC Urology New    | Checked Out | 30477636     | VSPEC885546 | Appointment to be made at a later dat          | e |  |  |  |  |

This is the patient's appointment history from the example above. The appointment in red is the encounter that appears on the worklist that you are trying to close, it has a discharged appointment outcome. The appointment in blue occurs on the same referral but after the discharged appointment.

- 1. In this case, the appointment outcome in red needs to be changed to 'Appointment to be made at a later date' / 'Another appointment given'.
- 2. Then determine whether the referral needs to be closed.
  - If yes, change the outcome for the last appointment on the referral to 'Discharged from consultant's care' and you will be able to use Cancel Discharge on that encounter.
  - If no, no further changes are required.

#### **Encounter Past Consolidation**

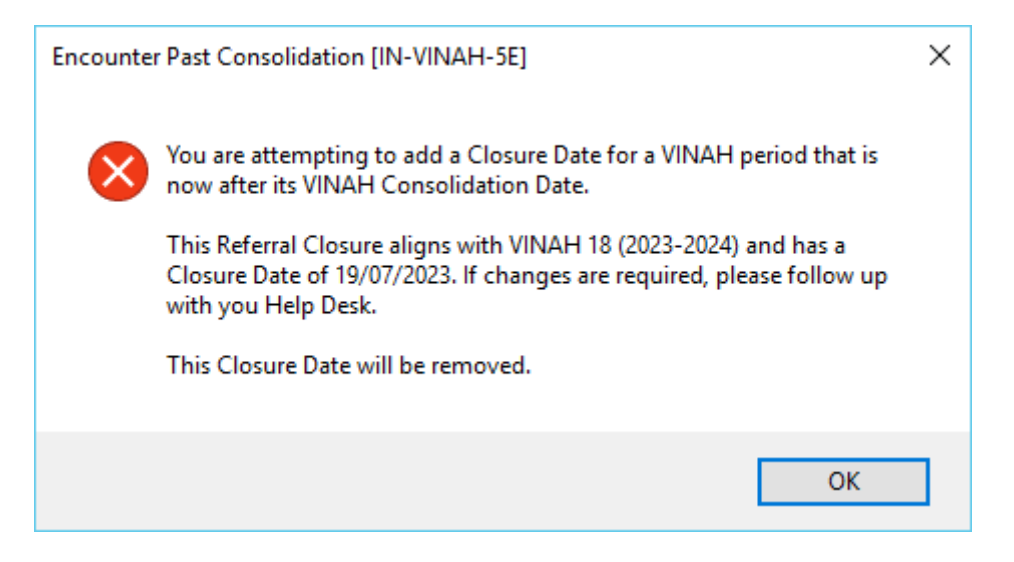

The date you are trying to enter as the closure date, or the date that automatically appears when you'd open the conversation, is in a past VINAH year where the consolidation date has already passed. You will have to enter a date in the current VINAH year (these follow the financial year dates).

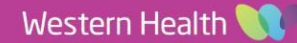

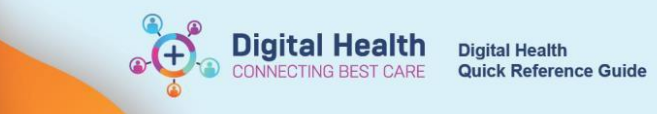

## Invalid Discharge Date / Appointment Check In Date

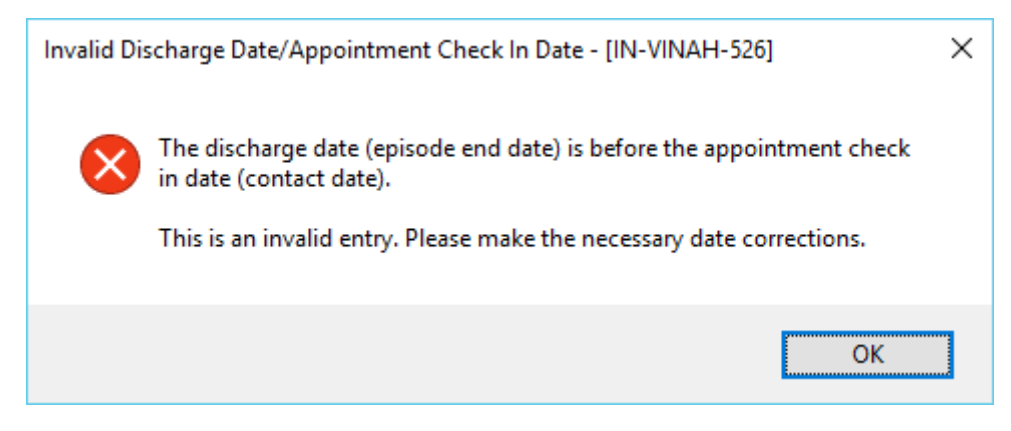

The date you are trying to enter as the closure date, or the date that automatically appears when you'd open the conversation, is before the appointment check in date on the encounter. You will have to review the appointment and enter a date on/after the appointment check in.

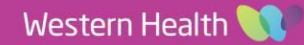